# Tájékoztató az Edmodo felület használatához

#### A tesztfelület elérése

#### www.edmodo.com

| č Lámodo x +                                                                                                    | - 0 ×       |
|----------------------------------------------------------------------------------------------------|-------------|
| ← → C û ê newsdmodo.com//go2url=%2/home        Janesof helyek      Ø Újlap      G Google                                                                                                    | 🖈 👯 📬 🌚 🛞 : |
| edmodo Tudi meg többer - Blog Támogatás Beljelemíkazás ed                                                                                                    | tráció      |
| A to távoktatási eszközkészleted<br>Téged vagy másokat rimit az iskola bezárása? Összeállítottunk nélnány erőforrást, hogy<br>segítsünk neked elindítani a távoktatást az Edmodo használatával.                         | tése        |
| Biology Class                                                                                                    |             |
| Mrx. Kom<br>Pease add your photos from the field hip last week ( Going to )<br>Decement and your photos from the field hip last week ( Going to )<br>Decement add your photos from the field hip last week ( Going to ) | i           |
| Kezeld az osztálytermedet. Vond be a diákjaid<br>Biztonságos. Egyszerű. Ingyenes                                                                                                    | lat.        |
| Supan Tablot  Sign up for a free account    Once and I can help with that!                                                                                                    |             |
|                                                                                                    |             |
| Out Deation Assum                                                                                                    |             |
| OKTATÓKNAK                                                                                                    |             |
| Eszközök, amikre a tanároknak 🛛 😝 Word Gregosphy Guit                                                                                                    |             |

Ha rákattintottunk a bejelentkezés gombra, be kell írni a belépési kódunkat!

| Bejelentkezés   Edmodo x +                                                         |                                                     | -                     |
|------------------------------------------------------------------------------------|-----------------------------------------------------|-----------------------|
| ← → C 🏠 🔒 new.edmodo.com/login?utm_source=main&utm_campaign=logged-out-pages&utm_n | nedium=visitor-site&utm_content=landing-page-topnav | ☆ 부 🍓 📩 🙂 🗠 🛞 🗄       |
| ▶ Javasolt helyek 😵 Új lap 💪 Google                                                |                                                     | 🗧 További könyvjelzők |
|                                                                                    | edmodo                                              |                       |
|                                                                                    |                                                     |                       |
|                                                                                    |                                                     |                       |
|                                                                                    | Bejelentkezés az Edmodo-n                           |                       |
|                                                                                    | Bejelentkezés ezzel:                                |                       |
|                                                                                    | G Google [] Microsoft                               |                       |
|                                                                                    |                                                     |                       |
|                                                                                    | VAQY                                                |                       |
|                                                                                    | Felhasználónév vagy e-mail Telefonszám              |                       |
|                                                                                    | eromváry                                            |                       |
|                                                                                    |                                                     |                       |
|                                                                                    |                                                     |                       |
|                                                                                    | Eifelejtotted a jelezavadat?                        |                       |
|                                                                                    |                                                     |                       |
|                                                                                    | Bejelentkezés                                       |                       |
|                                                                                    | Nince fiókod? Regieztrálj                           |                       |
|                                                                                    |                                                     |                       |
|                                                                                    |                                                     |                       |
|                                                                                    |                                                     |                       |
|                                                                                    |                                                     |                       |
|                                                                                    |                                                     |                       |
|                                                                                    |                                                     |                       |
|                                                                                    |                                                     |                       |
|                                                                                    |                                                     |                       |
|                                                                                    |                                                     |                       |
|                                                                                    |                                                     |                       |

Rákattintunk a "Bejelentkezés"-re vagy lenyomjuk az <enter> billentyűt.

### Ekkor ez a felület jelenik meg:

| edmodo 🔮 Home 🏰 Osztál                                                                                | yok 🗹 Planner 🖨 Hátizsák 🚀 Fe                                                            | elfedezés 🤤 Üzenetek                                                                                      | Ke            | presés                                              | ۹ 🕑                     | 6    |
|----------------------------------------------------------------------------------------------------|------------------------------------------------------------------------------------------|----------------------------------------------------------------------------------------------------|---------------|-----------------------------------------------------|-------------------------|------|
| Erik Ákos Romváry<br>View Profile                                                                     | Type your note here                                                                      |                                                                                                    |               | Upcoming<br>64 ütemű gyakork<br>64 Late • Due 03/30 | atlánc<br>  ● 12.abs/2. | +    |
| • 12.abs/2.                                                                                           | Select a group                                                                           |                                                                                                    | •             | Go to Planner                                       |                         |      |
| Minden osztály                                                                                        | 2 2                                                                                      | Cancel or                                                                                                 | Post          | Languages · Support · About · C                     | Career · Privacy ·      |      |
| MY GROUPS                                                                                             |                                                                                          | Class activity only Filte                                                                                 | er posts by ▼ | Edmodo Labs<br>Edmodo © 2020                        | biog · Twitter · Faces  | DOOK |
| Szerezz egy csoportkódot a<br>tanárodtól a csoportba<br>osatlakozáshoz<br>+ Csatlakozz egy csoporthoz |                                                                                          |                                                                                                    | RX B          |                                                     |                         |      |
| MY PARENTS 0                                                                                          | · · · · · · · · · · · · · · · · · · ·                                                    |                                                                                                    | • •           |                                                     |                         |      |
| + Invite a parent                                                                                     | Introducing y                                                                            | our new Planner                                                                                           |               |                                                     |                         |      |
| Add ezt a kódot a szüleidnek és akkor<br>tudnak készíteni egy Edmodo fiókot                           | The new Planner helps you stay<br>your Edmodo Assignments and<br>and now you can add you | vorganized and get things done! All<br>Quizzes get automatically updated,<br>ur own tasks too. Learn more |               |                                                     |                         |      |
| pucu6zb9f                                                                                             | Chee                                                                                     | ok It Out                                                                                                 |               |                                                     |                         |      |

Érdemes az osztályunkra rákattintani, mert akkor csak azt a beszélgetést látjuk.

Itt le kell gördítenünk a képernyőt a kiadott feladatig!

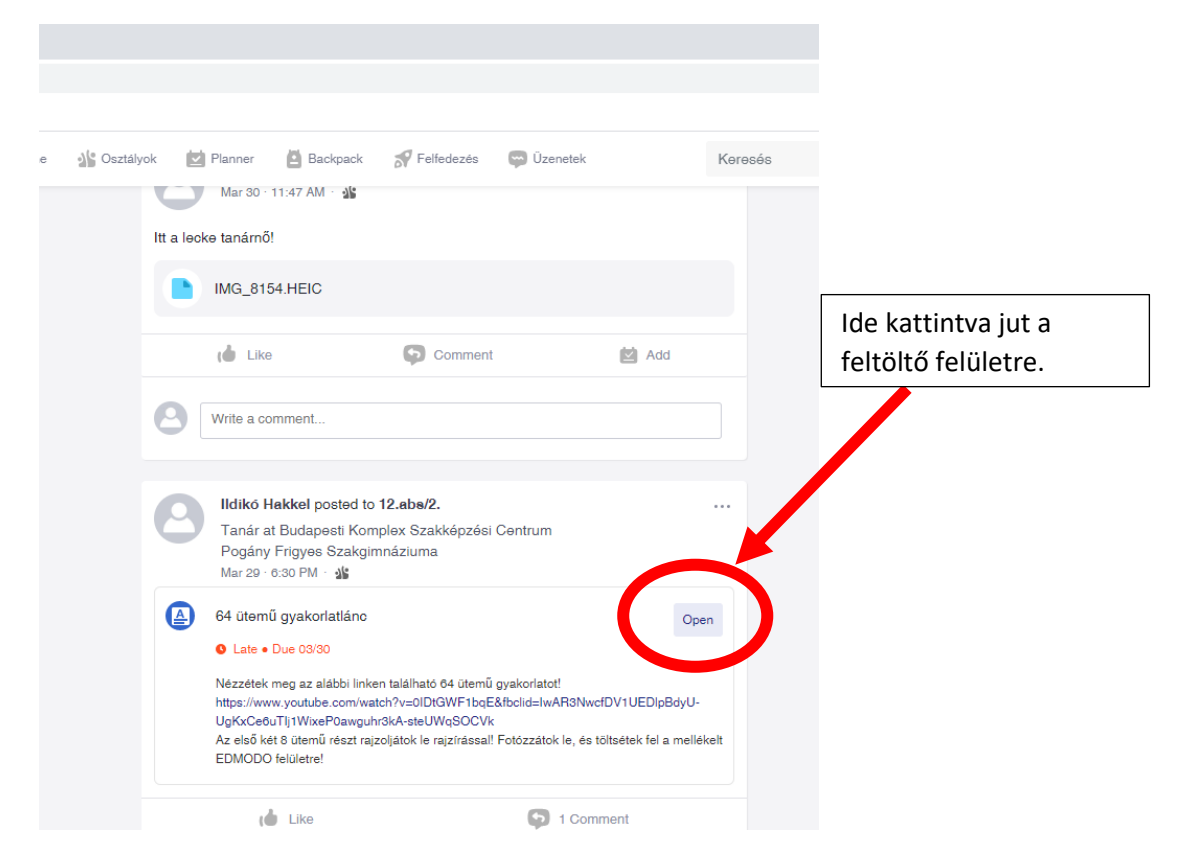

## Ekkor ezt látjuk:

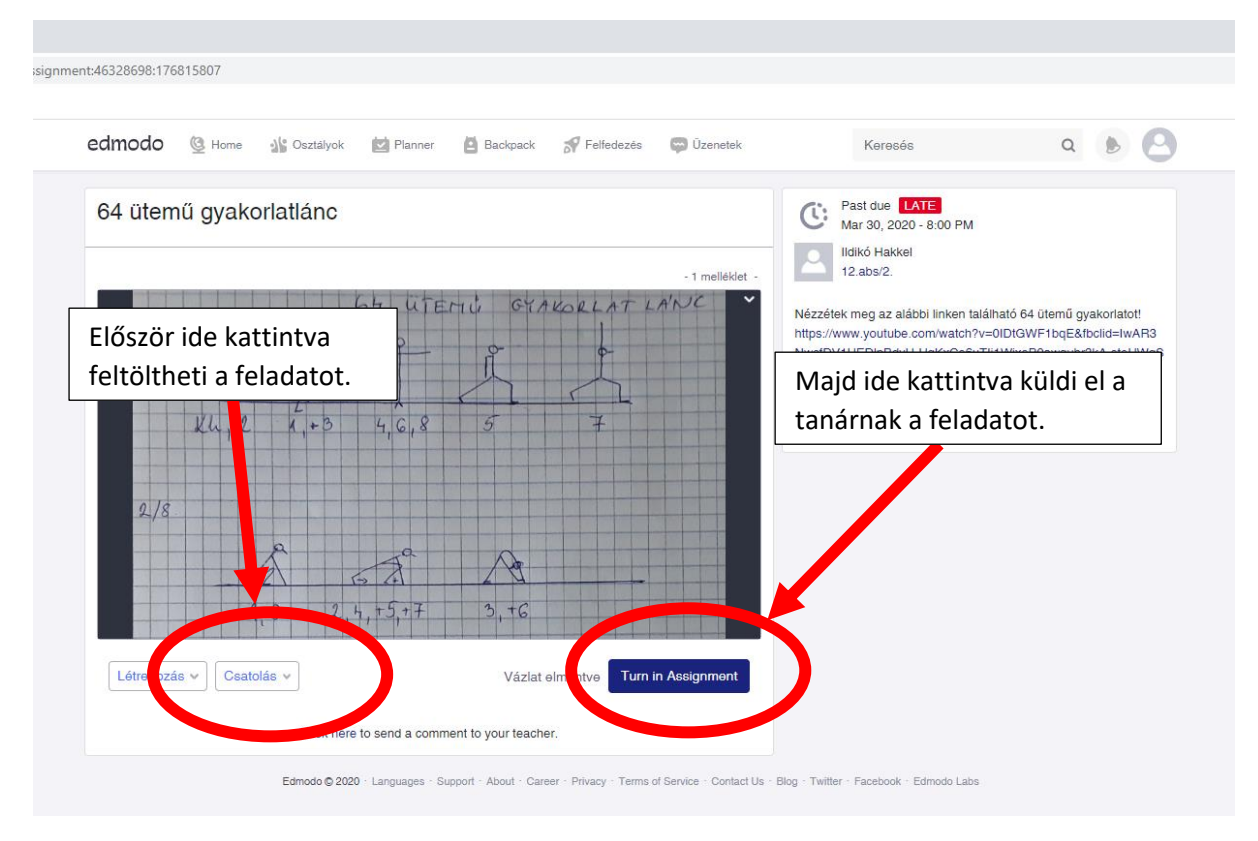

Kér még egy megerősítést. Ha azt is megtettük, akkor beadta a feladatát!

Jó munkát!